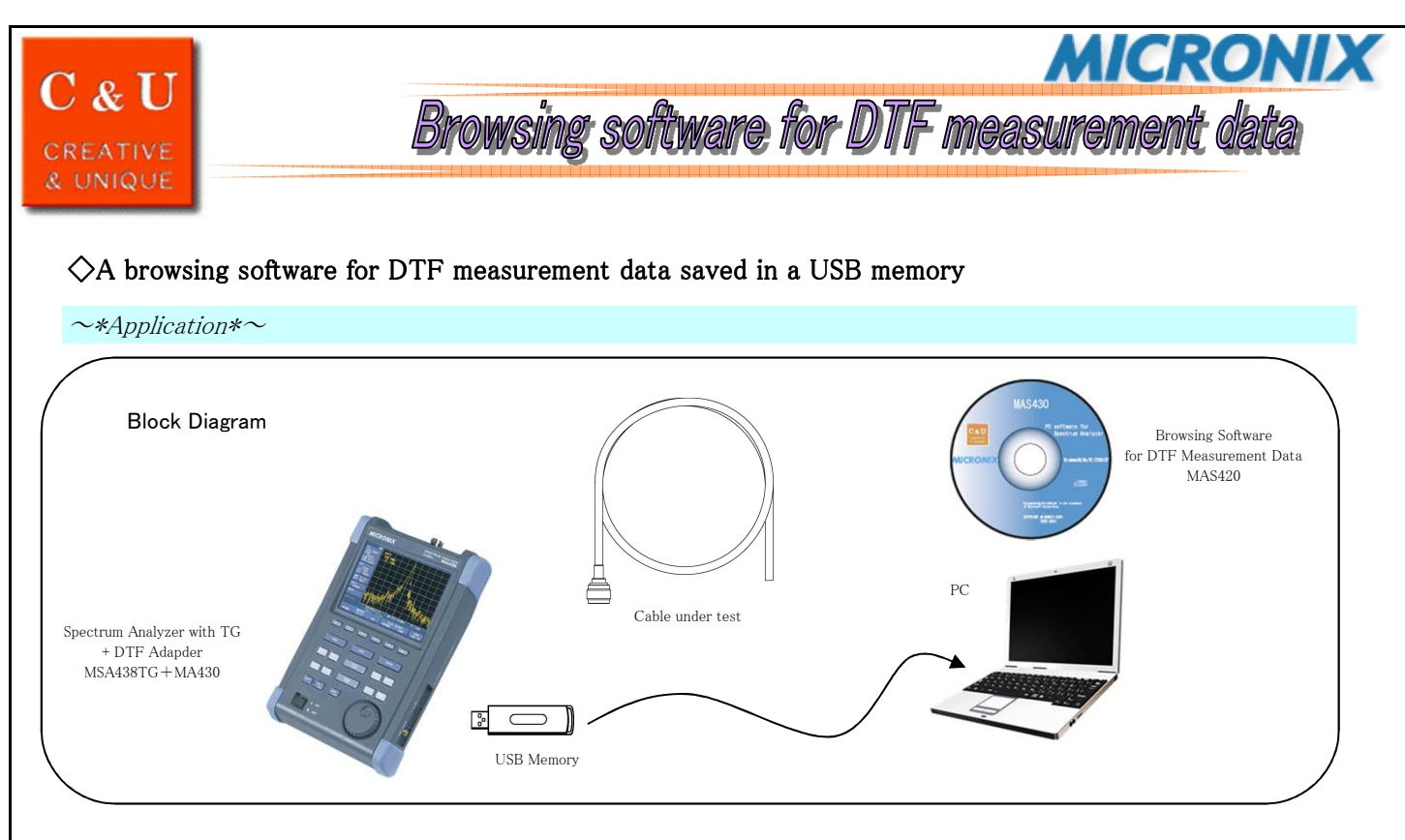

You can get many measurement results of the DTF measurement and save the result into a USB memory using the DTF function of MSA438TG+MSA430. These data are saved as CSV file format. But it is very troublesome job to browse these data.

## $\sim$ \*Solution\* $\sim$

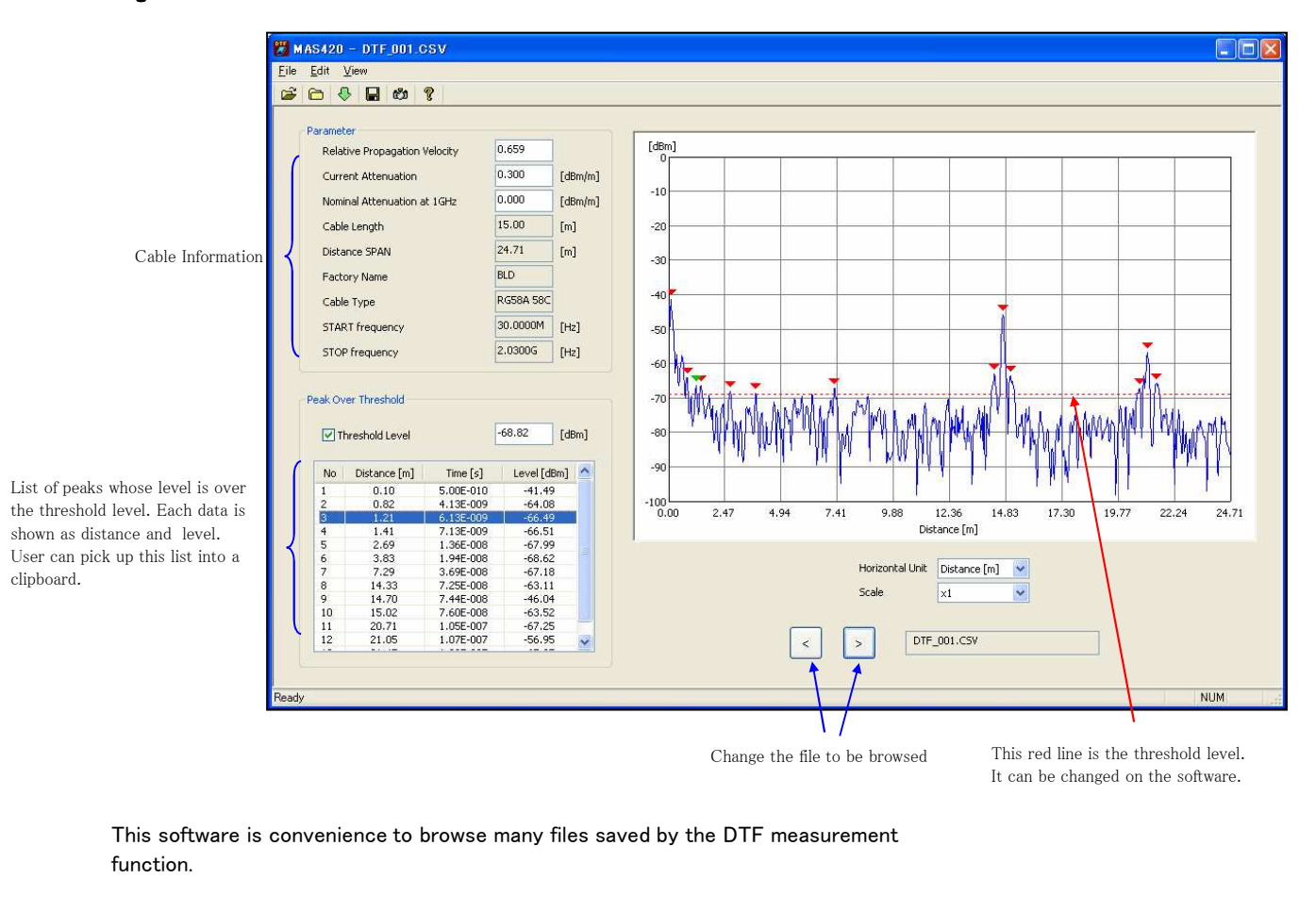

Browsing Software for DTF Measurement Data MAS420

## **MICRONIX** Corporation

2987–2 Kobiki–cho, Hachioji–shi, Tokyo Japan Tel:+81–42–637–3667 Fax:+81–42–637–0227

## URL http://www.micronix-jp.com E-mail micronix\_j@micronix-jp.com

2009/12